## ノート PC のバッテリーのヘタリ具合を確認する方法

5年以上使っているノートパソコンは、電源を接続していないとすぐにバッテリーが切 れてしまうため、常に電源に接続しているのではないでしょうか。どれくらいバッテリー が弱っているかを確認するには Windows10 に標準で用意されている「Battery report」(バ ッテリーレポート)機能でできます。下図が Battery report の結果画面です(エッジなどの ブラウザーで表示します)。

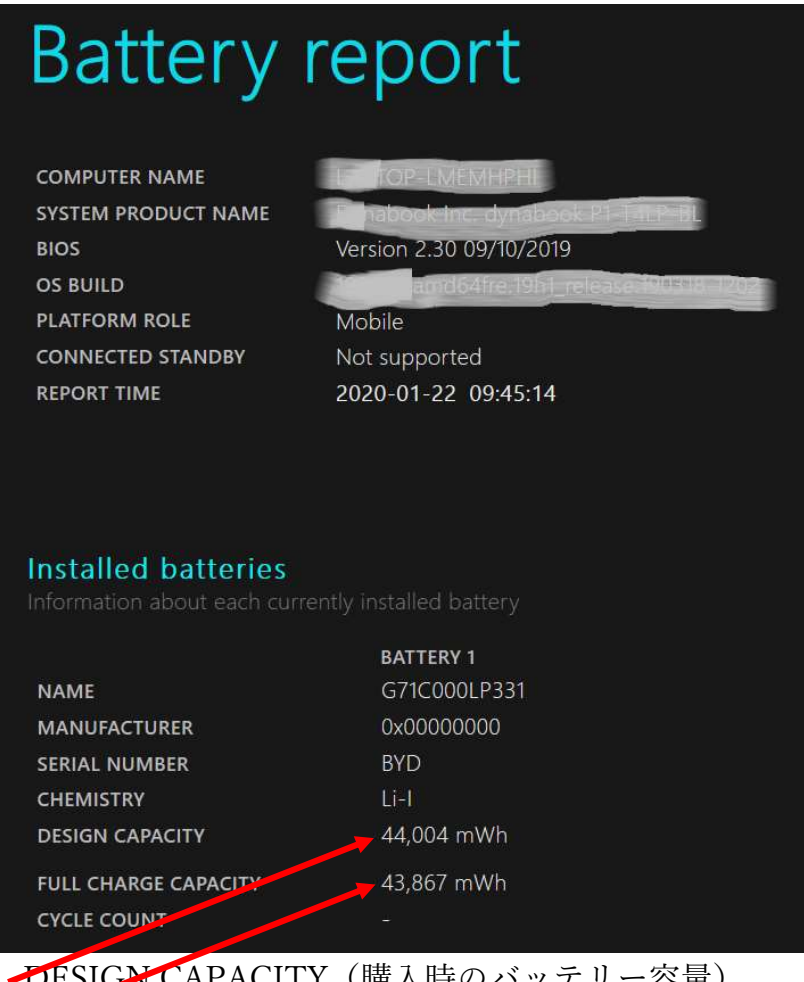

DESICN CAPACITY(購入時のバッテリー容量) FULL CHARGE CAPACITY(現在の満充電時のバッテリー容量)

現在の満充電時のバッテリー容量が購入時のバッテリー容量50%を下回ったらバッテリーの交換時期といわれています。

## バッテリーレポート (Battery report) を表示する

バッテリーレポートを表示するためには「コマンドプロンプト」でコマンドを実行して 出力されたファイルをエッジなどのブラウザーで表示します。

コマンドを実行するのは、手順通り行えばむつかしいものではありません。ただ、コン

2 / 5

ピュータの操作すべてに言えることですが、入力する文字を一文字でも間違えると実行し なくなりますので注意して入力してください。

- 1. コマンドの実行
  - [Windows] キーを押したまま [R] キーを押して [ファイル名を指定して実行] 画面を表示します

|    | 🦾 ファイル名を指定して実行         |                                                           |                |  |  |
|----|------------------------|-----------------------------------------------------------|----------------|--|--|
|    | 実行するプロク<br>ンターネット リン   | 実行するプログラム名、または開くフォルダーやドキュメント名、イ<br>ンターネット リソース名を入力してください。 |                |  |  |
|    | 名前( <u>O</u> ):        |                                                           | $\sim$         |  |  |
|    |                        | ОК <b>キャンセル</b>                                           | 参照( <u>B</u> ) |  |  |
| 2) | [名前] 欄に「cr             | md」を入力します                                                 |                |  |  |
|    | 🧐 ファイル名を指定して実行 X       |                                                           |                |  |  |
|    | 定づ 実行するプログ<br>ンターネット リ | グラム名、または開くフォルダーヤ<br>ソース名を入力してください。                        | ›ドキュメント名、イ     |  |  |
|    | 名前( <u>O</u> ): cmd    |                                                           | ~              |  |  |
|    |                        | OK キャンセル                                                  | 参照( <u>B</u> ) |  |  |
| 3) | [OK] ボタンを              | クリックします                                                   |                |  |  |
|    | [コマンドプロンプト] 画面が表示されます  |                                                           |                |  |  |

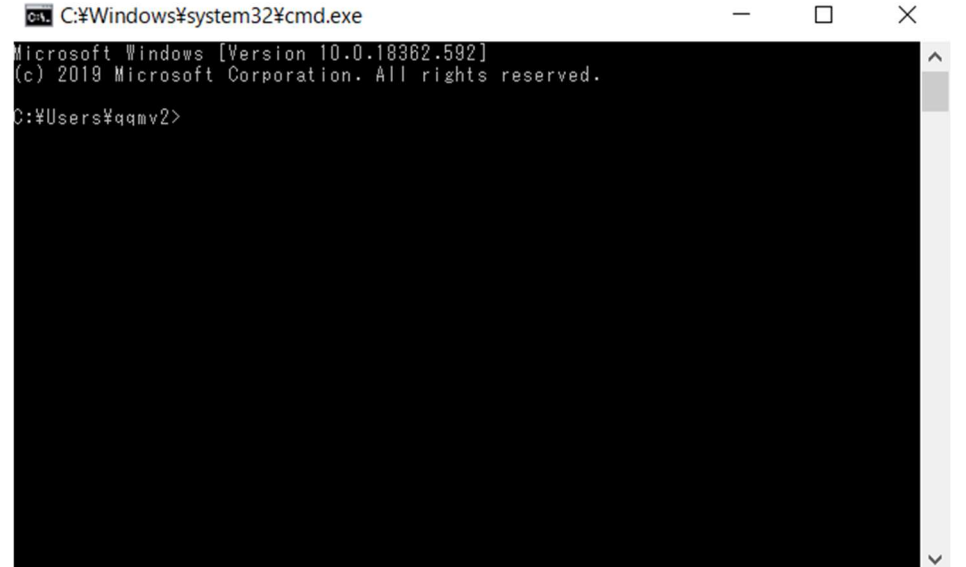

- 3 / 5
- ④『C:¥Users¥○○○>』(上図では『○○○○』は『qqmv2』です)の右に
   「powercfg/batteryreport」(「」内のみ)を入力して [Enter] キーを押します

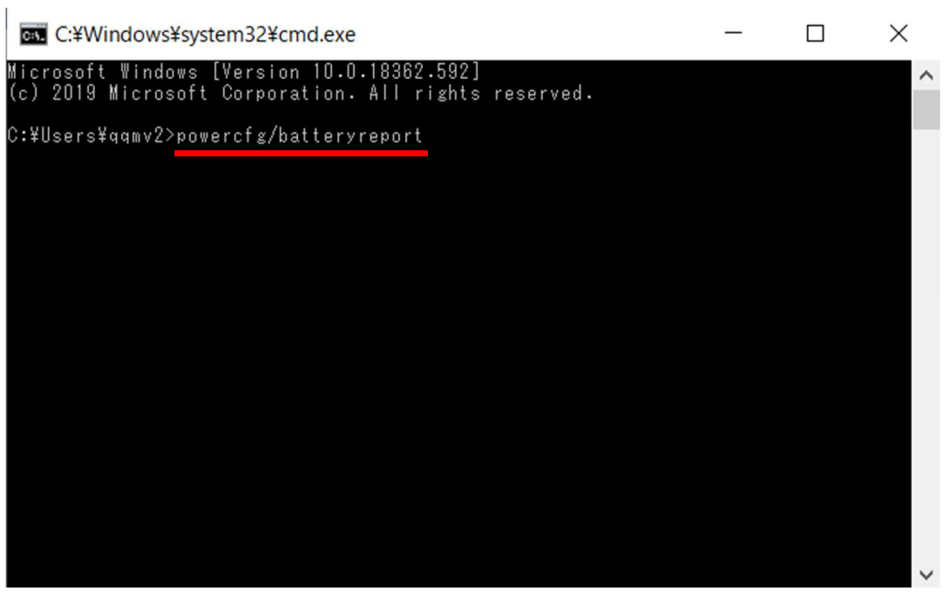

⑤Battery report の機能が実行され下図の表示がされます

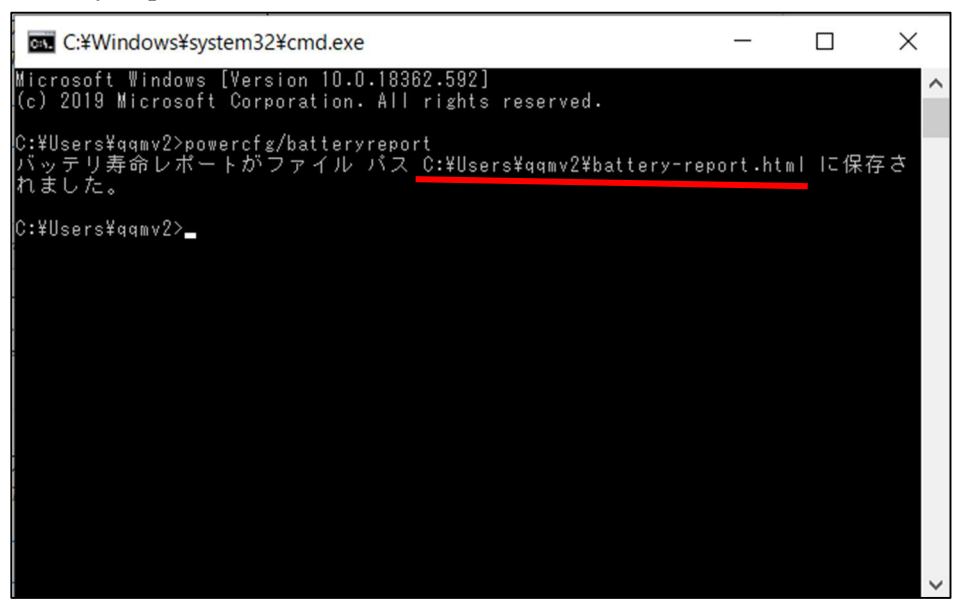

赤下線部分の『C:¥Users¥〇〇〇〇¥battery-report.html』が出力されたレポートの 保存場所とファイル名です

『〇〇〇〇』は上記の内容と異なっていても『battery-report.html』の文字があれ ばよいです。

2. バッテリーレポートを表示する

バッテリーレポートを表示する方法は、ブラウザーを起動するまたはエクスプロー ラを起動するかで行うことができます

- ①ブラウザーを起動してバッテリーレポートを表示する
  - i エッジなどのブラウザーを起動します。
  - ii アドレスバー(下図の赤枠)をクリックしてカーソルを表示し、[Del] キーで 空白にします

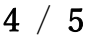

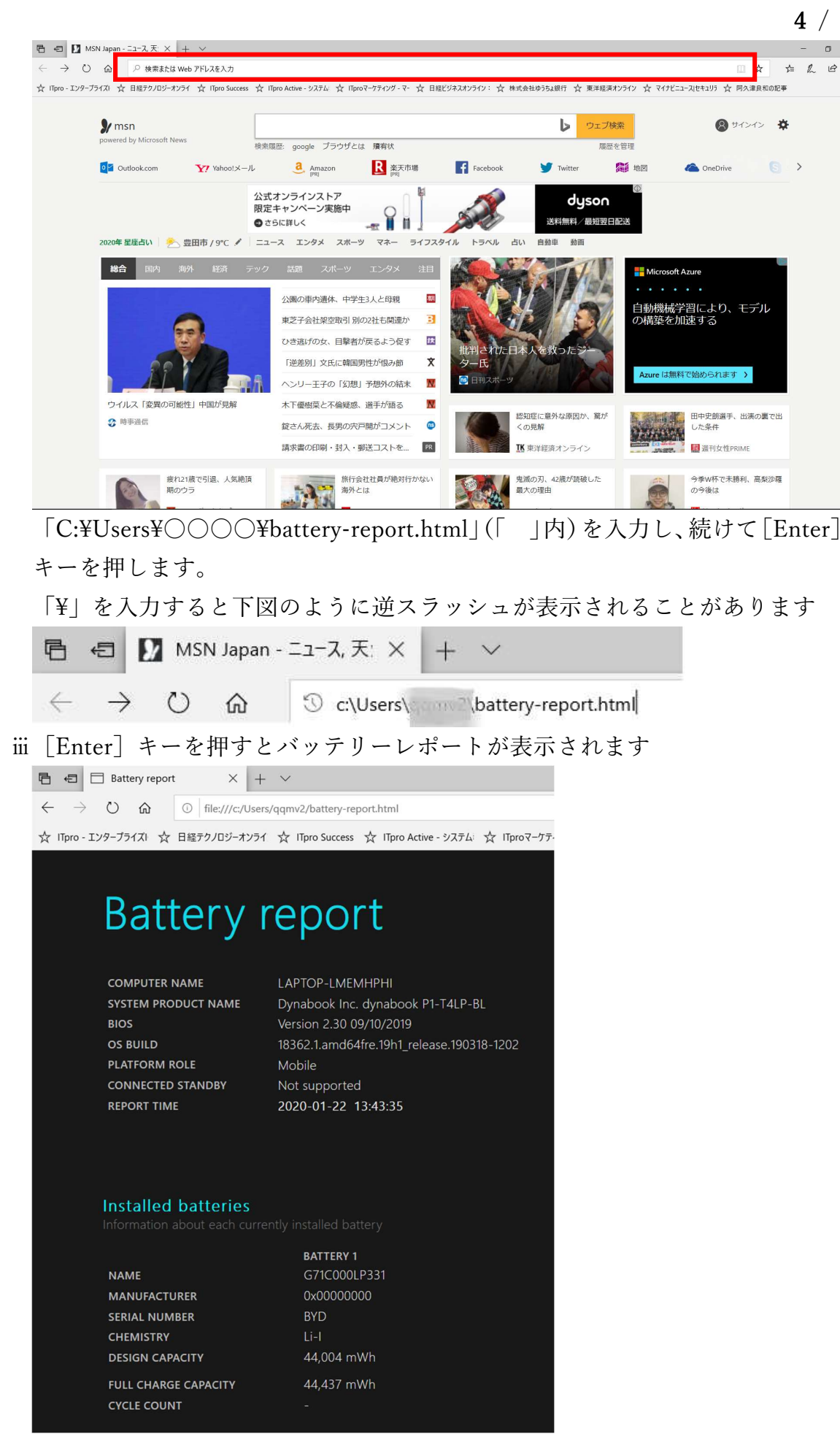

iv DESIGN CAPACITY (購入時のバッテリー容量) と FULL CHARGE CAPACITY (現在の満充電時のバッテリー容量) が確認できます

上図では DESIGN CAPACITY が 44,004mWh で FULL CHARGE CAPACITY が 44,437mWh となっていますので、現在はまだバッテリーのヘタリがないことがわかります。

②エクスプローラを起動してバッテリーレポートをブラウザーで表示する

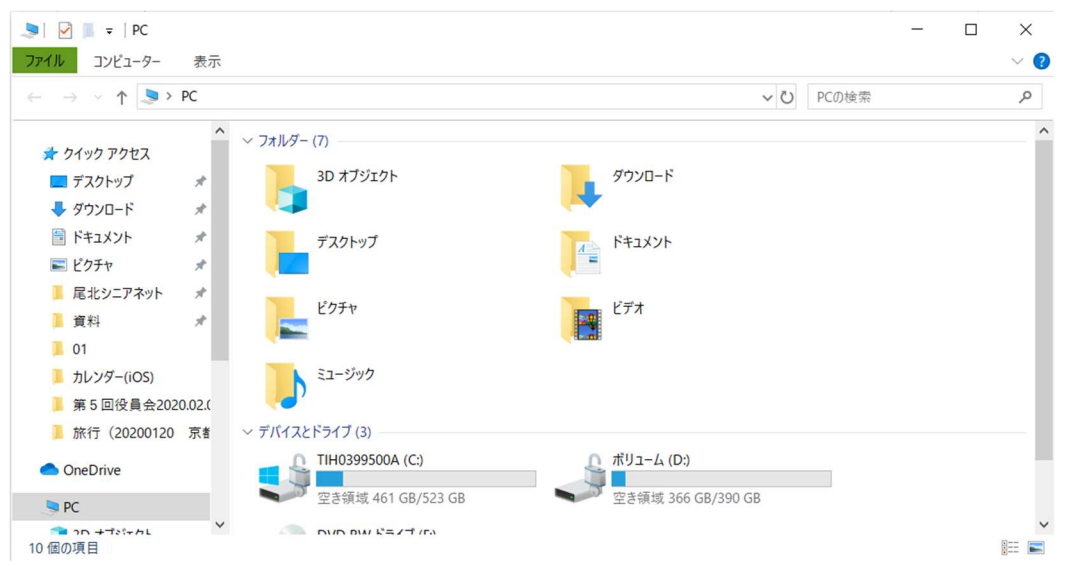

iエクスプローラを起動します

ii下図の赤枠で示した[アドレス]バーに「C:¥Users¥○○○○¥battery-report.html」
 (「 」 内) を入力する

|                                                            | / / 0                               |                                        |       |
|------------------------------------------------------------|-------------------------------------|----------------------------------------|-------|
| 🍤 📄 = 🛛 PC                                                 |                                     |                                        | – 🗆 X |
| <b>ファイル</b> コンピューター 表示                                     |                                     |                                        | ~ 📀   |
| ← → ✓ ↑ 🍠 C:¥Users¥0                                       | 000¥battery-report.html             | <ul> <li>✓ ・</li> <li>PCの検索</li> </ul> | Ą     |
| 第5回役員会2020.02.( ^                                          | ~ フォルダー (7)                         |                                        | ^     |
| 🣜 旅行(20200120 京者<br>🌰 OneDrive                             | 3D オブジェクト                           | ダウンロード                                 |       |
| S PC                                                       | デスクトップ                              | ۲<br>۲<br>۲<br>۲<br>۲<br>۲             |       |
| ■ 3D オフジェクト<br>● ダウンロード                                    | ۲<br>Ľクチャ                           |                                        |       |
| <ul> <li>デスクトック</li> <li>ドキュメント</li> <li>ドキュメント</li> </ul> | En Stud                             |                                        |       |
| <ul> <li>ビデオ</li> </ul>                                    | 2-299                               |                                        |       |
| ♪ ミュージック<br>戦争 TIH0399500A (C:)                            | ✓ デバイスとトライブ (3)<br>TIH0399500A (C:) | よりユーム (D:)                             |       |
| ⇒ ボリューム (D:) ⇒ ネットワーク                                      | 空き領域 461 GB/523 GB                  | 空き領域 366 GB/390 GB                     |       |
| 10 個の項目                                                    |                                     |                                        | 8== 💌 |

iii [Enter] キーを押すとブラウザーでバッテリーレポートが表示されます